## Current SAS Students: How to request and customize your accommodations in mySAS

Students must request accommodation(s) each semester (or module) to continue receiving them and other related services through SAS.

- 1. To request accommodations, go to mySAS, located on the UTRGV SAS Home page via this link: https://www.utrgv.edu/accessibility
  - Click on the mySAS icon, in the middle of the UTRGV SAS home page.

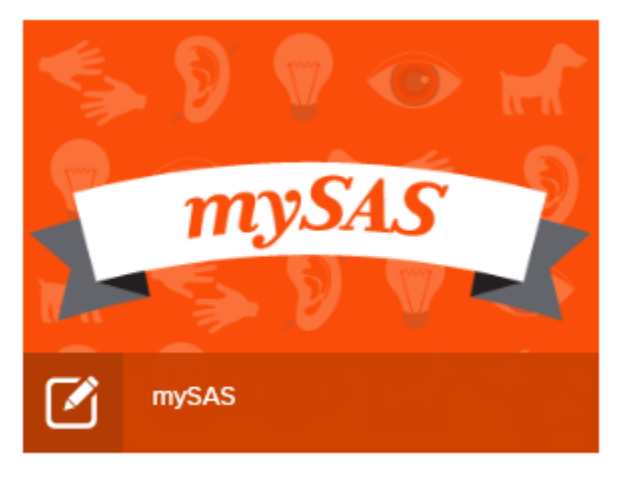

You can also access mySAS directly via this link:

www.utrgv.edu/mysas

2. Log in to mySAS using your UTRGV email address and password.

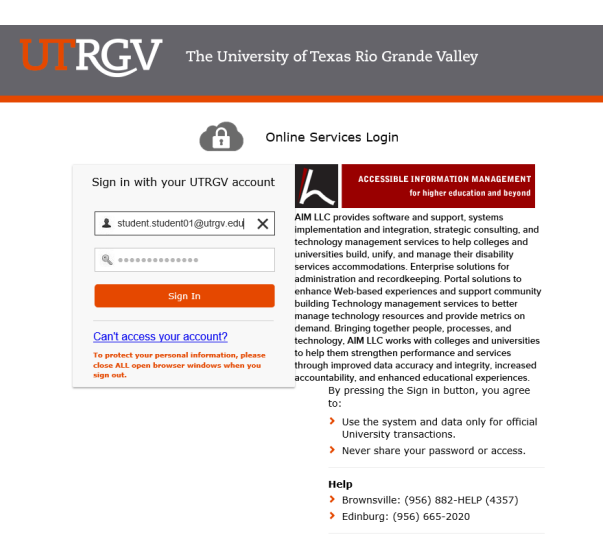

Figure 1: mySAS Login Screen

- 3. On your mySAS dashboard, you will see the courses for which you are enrolled.
  - Note: You will not be able to select your accommodation(s) until you have enrolled for at least one course. In addition, it can take up to 24 hours after you have enrolled for courses so the system can update.
- 4. Select the courses for which you are requesting accommodations and then click on "Continue to Customize Your Accommodations."
  - Note: Accommodations available to each student in mySAS are those which have been discussed with an SAS Access Coordinator <u>and</u> have been approved by the Departmental Review Committee (DRC).
  - The accommodations you select will depend on the <u>types of courses</u> in which you are enrolled. For example, you would not need to request an attendance accommodation for an online course that does not require remote or "live" interactions. Also, you may not need to request "volunteer note taker" for a lab course or "extended time on testing" for a course without any tests scheduled during the semester.

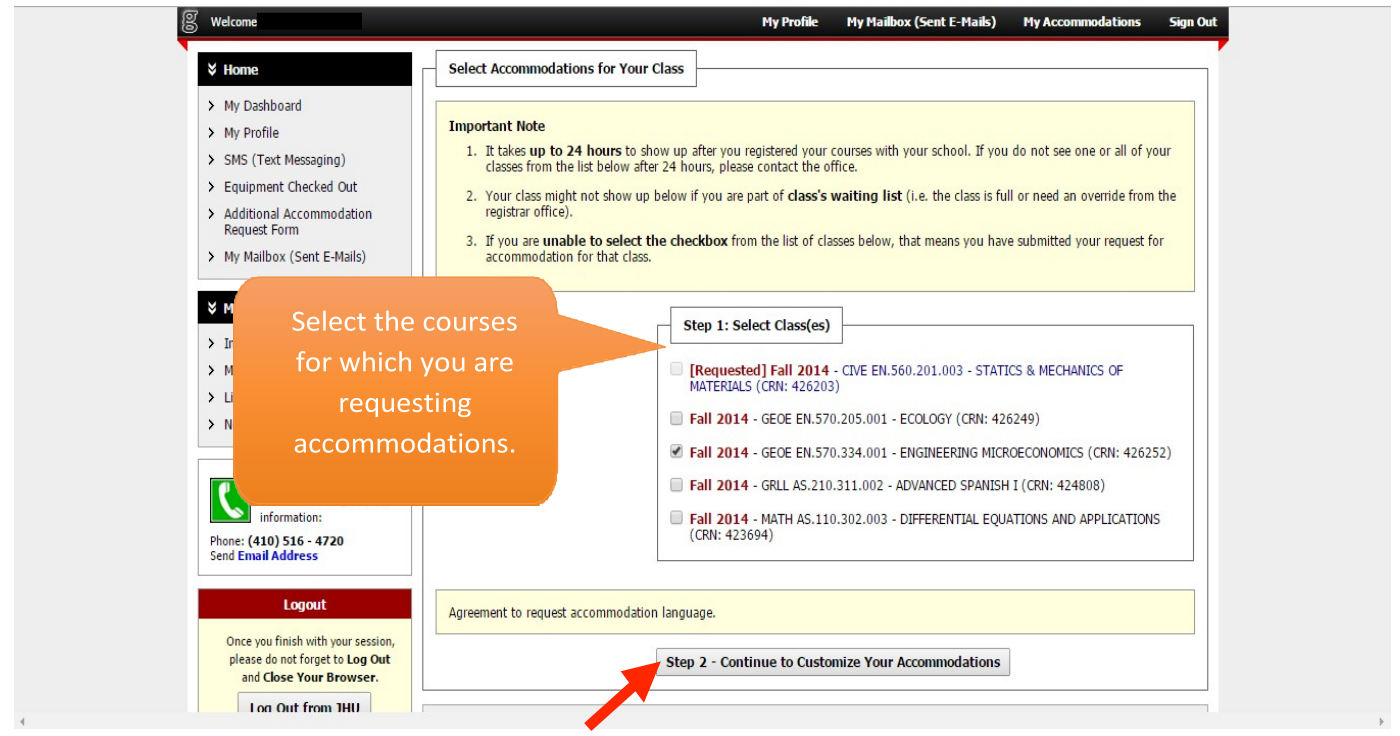

Figure 2: Customizing Accommodations

5. On the customize page, select the accommodations for each course and then click on "Submit Your Accommodation Requests."

IMPORTANT: You will need to repeat this step at the beginning of each semester!

If you drop a course after creating your initial accommodation request, log into mySAS to request your accommodation(s) for the course you have added.

- You must create an accommodation request in mySAS when you add a new course.
- If you do not make this change in mySAS, you and your professor will <u>not</u> receive an accommodation letter for the course(s) you added.

| V torre   Final Step: Select Accommodation(s) for Each Class Get the Select Accommodation(s) for Each Class Get the Check dout A Wy Mallbox (Sent E-Mails) V My Accommodations V My Accommodations Select the check box if you have entered a WRONG CRN. You will not be required to specify your accommodation for this class. Select Accommodation(s) for GEOE EN.570.334.001 Select Accommodation (set E-Mails) V My Accommodations Select Accommodation(set for GEOE EN.570.334.001 Select Accommodation(set for GEOE EN.570.334.001 Select Accommodation (set E-Mails) V My Accommodations Select Accommodation(set for GEOE EN.570.334.001 Select Accommodation(set for GEOE EN.570.334.001 Select Accommodation (set E-Mails) V My Accommodation Select Accommodation(set for GEOE EN.570.334.001 Select Accommodation(set for GEOE EN.570.334.001 Select Accommodation (set for GEOE EN.570.334.001 Select Accommodation (set for GEOE EN.570.334.001 Select Accommodation (set for GEOE EN.570.334.001 Select the check box if you would like SDS to email this accommodation letter to your instructor(s) for GEOE EN.570.334.001 Select the check box if you would like SDS to email this accommodation Requests Back to Overview Questions? Contact Us! Pasced not forget to LogOT Not Chaile Set Second Hail House of on forget to LogOT Not Chaile Set Second Hail Submit Your Accommodation Requests Back to Overview Back to Overview Storem Chaile Haile Storem Chaile Haile Not Chaile Set Second Hail Not Chaile Set Second Hail Storem Chaile Haile Storem Chaile Haile Storem Chaile Haile Storem Chaile Haile Storem Chaile Haile Storem Chaile Haile Storem Chaile Haile Storem Chaile Haile Storem Chaile Haile Storem Chaile | 8                               | Welcome                                                                                                    | My Profile My Mailbox (Sent E-Mails) My Accommodations Sign Out                                                                                                    |
|----------------------------------------------------------------------------------------------------|---------------------------------|----------------------------------------------------------------------------------------------------|----------------------------------------------------------------------------------------------------|
| <ul> <li>My Dashboard</li> <li>My Dashboard</li> <li>My Profile</li> <li>SNS (Text Massaging)</li> <li>Equipment Checked 0ut</li> <li>Additional Accommodation Reguest Form</li> <li>My Malibox (Sent E-Malis)</li> <li>My Malibox (Sent E-Malis)</li> <li>My Malibox (Sent E-Malis)</li> <li>My Malibox (Sent E-Malis)</li> <li>Select the check box if you have entered a WRONG CRN. You will not be required to specify your accommodation for this class.</li> <li>Select the check box if you would like SDS to email this accommodation letter to your instructor(s) for GEOE EN.570.334.001</li> <li>Select the check box if you would like SDS to email this accommodation letter to your instructor(s) for GEOE EN.570.334.001</li> <li>Select the check box if you would like SDS to email this accommodation letter to your instructor(s) for GEOE EN.570.334.001</li> <li>Select the check box if you would like SDS to email this accommodation letter to your instructor(s) for GEOE EN.570.334.001</li> <li>Select the check box if you would like SDS to email this accommodation letter to your instructor(s) for GEOE EN.570.334.001</li> <li>Select the check box if you would like SDS to email this accommodation letter to your instructor(s) for GEOE EN.570.334.001</li> <li>Engineering Microeconomics course.</li> <li>Submit Your Accommodation Requests</li> <li>Back to Overview</li> <li>Questions? Contact Usl</li> <li>Please do not froget to LogOT</li> </ul>                                                                                                    |                                 | ¥ Home                                                                                                    | Final Step: Select Accommodation(s) for Each Class                                                                                                    |
| <ul> <li>Y My Accommodations</li> <li>Information Release Consents</li> <li>Check this box so your professors will receive your accommodation letter via email.</li> <li>Select Accommodation (s) for GEOE EN.570.334.001</li> <li>Select Accommodation (s) for GEOE EN.570.334.001</li> <li>Select Accommodation (s) for GEOE EN.570.334.001</li> <li>Select Accommodation (s) for GEOE EN.570.334.001</li> <li>Select the check box if you would like SDS to email this accommodation letter to your instructor(s) for GEOE EN.570.334.001</li> <li>Submit Your Accommodation Requests</li> <li>Back to Overview</li> <li>Questions? Contact Us!</li> <li>Please do not forget to Log Out</li> </ul>                                                                                                    |                                 | <ul> <li>My Dashboard</li> <li>My Profile</li> <li>SMS (Text Messaging)</li> <li>Equipment Checked Out</li> <li>Additional Accommodation<br/>Request Form</li> <li>My Mailbox (Sent E-Mails)</li> </ul> | GEOE EN.570.334.001 - Engineering Microeconomics (CRN: 426252)         Instructor(s):       Benjamin F Hobbs         Days and Time(s):       I'R at 09:00 AM - 10:15 AM         Date Range(s):       08/28/2014 - 12/05/2014         Location(s):       Ames 402 |
| receive your<br>accommodation<br>letter via email.<br>please do not forget to Log Out<br>please do not forget to Log Out<br>please do not forget to Log Out                                                                                                    | Check th<br>your pro            | <ul> <li>My Accommodations</li> <li>Information Release Consents</li> <li>his box so</li> <li>ofessors will</li> </ul>                                                                                  | Select Accommodation(s) for GEOE EN.570.334.001 Notetaking Services Select the check box if you would like SDS to email this accommodation letter to your instructor(s) for GEOE EN.570.334.001 - Engineering Microeconomics course.                             |
|                                                                                                    | receive<br>accomm<br>letter via | your<br>nodation<br>a email.<br>please do not forget to Log Out                                                                                                    | Submit Your Accommodation Requests         Back to Overview           Questions? Contact Us!         Please contact our office if you have any questions or concern.           Student Disability Services (SDS)         3400 N. Charles St. 385 Garland Hall    |

Figure 9: Submitting Accommodation Requests

- 6. After you submit your accommodation request, an email is sent to your UTRGV email account from *Accessible Information Management* <<u>noreply@whitney.accessible.earning.com</u>> on behalf of <u>ability@utrqv.edu</u>.
- 7. After the accommodation request is submitted, please allow a minimum of 1 business day to receive your accommodation letter. You and each of your professors will receive an accommodation letter via your UTRGV email account.

## For any questions, feel free to contact SAS. We will be happy to assist you.

- SAS office hours are 8:00 am 5:00 pm.
- Locations: Edinburg: University Center, room 108; Brownsville: BMSLC 1.107
- Phone: Edinburg: 956-665-7005; Brownsville: 956-882-7374
- For general inquiries: Email <u>ability@utrgv.edu</u>
- For questions regarding testing: Email <u>sastesting@utrgv.edu</u>